# Ръководство на потребителя за Dell Latitude 3310

I. Първи стъпки:

1. Свържете захранващия кабел и включете компютъра от бутона.

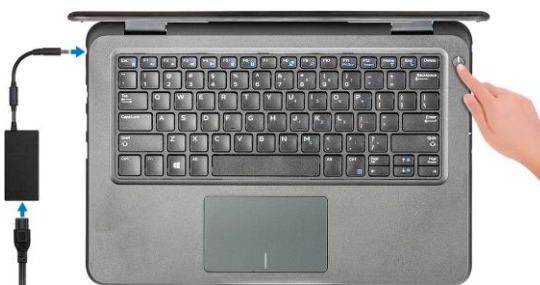

- 2. Завършете конфигурирането на операционната система Windows.
- 3. Следвайте инструкциите на екрана, за да завършите инсталацията.
- Dell препоръчва да се свържете към мрежа за Windows ъпдейти.
- Забележка: Ако се свързвате към защитена безжична мрежа, въведете паролата за мрежата при запитване
- Влезте във вашия Microsoft акаунт или си създайте нов акаунт.
  Ако не сте свързани към Интернет, създайте си офлайн акаунт.
- Въведете данни за контакт в екрана Support and Protection.
- 4. Намерете Dell apps в Windows Start меню Recommended.

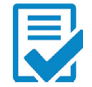

**Dell Product Registration:** Регистрирайте вашия компютър при Dell.

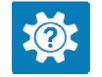

**Dell Help & Support:** Помощ при въпроси и поддръжка на вашия компютър.

#### SupportAssist

Проверява състоянието на хардуера и софтуера на вашия компютър.

Бележка: Може да подновите или да ъпгрейднете

гаранцията си като натиснете датата на изтичане на гаранцията в Support Assist.

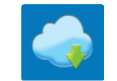

Dell Update: Ъпдейт на драйвери и критични корекции.

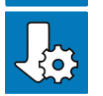

**Dell Digital Delivery:** Сваляне на софтуерни приложения, които са закупени, но не са инсталирани на компютъра.

5. Създайте медия за възстановяване за Windows.

Това е препоръчително за установяване и оправяне на проблеми, които могат да възникнат в Windows. За целта ви трябва празна USB флаш памет с минимален капацитет 16GB.

#### Бележки:

- Този процес може да отнеме около 1 час.
- Описаните долу стъпки може да са различни в зависимост от инсталираната версия на Windows. За повече информация моля вижте <u>https://support.microsoft.com/en-us</u>
- 1. Свържете USB флаш паметта към компютъра.
- 2. B Windows search напишете **Recovery**.
- 3. Кликнете върху **Create a recovery drive** в резултатите. Появява се прозорецът **User Account Control**.
- Кликнете върху Yes, за да продължите. Появява се прозорецът Recovery Drive.
- 5. Изберете **Back up system files to the recovery drive** и кликнете върху **Next**.
- 6. Изберете **USB flash drive** и кликнете върху **Next**. Ще видите съобщение, че цялата информация на USB-то ще бъде изтрита.
- 7. Кликнете върху **Create**.
- 8. Кликнете върху **Finish**.

За повече информация относно преинсталирането на Windows чрез USB флаш памет за възстановяване вижте раздела **Troubleshooting** ("Отстраняване на неизправности") в **Service Manual** ("Ръководството за обслужване на вашия продукт") на www.dell.com/support/manuals

### II. Изтегляне на Windows драйвери:

- 1. Включете лаптопа си.
- 2. Отидете на **Dell.com/support**.
- 3. Натиснете **Product Support**, въведете сервизния етикет след което натиснете **Submit**.

**Бележка**: Ако нямате сервизен етикет, използвайте функцията Auto detect или потърсете модела на лаптопа си ръчно.

- 4. Натиснете **Drivers and Downloads**.
- 5. Изберете операционната система, която е инсталирана на лаптопа ви.
- 6. Отидете в края на страницата и изберете драйвера, който искате да инсталирате.
- 7. Натиснете **Download File,** за да изтеглите желания от вас драйвер.
- 8. След като изтеглянето приключи, отидете в папката, където сте запазили файла на драйвера.
- 9. Натиснете върху файла два пъти и следвайте инструкциите на екрана.

1 2 3

4 5

1 2 3

## III. Хардуерни компоненти:

#### Изглед отпред:

- 1. Камера
- 2. Светлинен индикатор за статус на камера
- 3. Микрофон
- 4. LCD панел

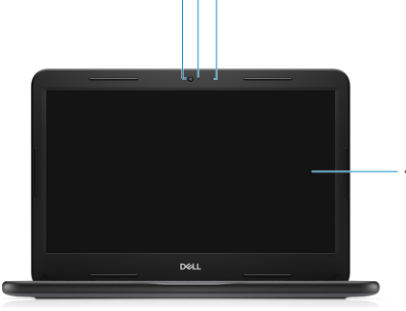

#### Изглед отляво:

- 1. Конектор за захранване
- 2. USB Туре-С порт

Бележка: Процесорите Cleleron не поддържат Туре-С порт.

- 3. Мрежов порт
- 4. НDМІ порт
- 5. USB 3.1 порт

#### Изглед отдясно:

- 1. Аудио порт
- 2. Светлинен индикатор за състоянието на батерията
- 3. microSD порт
- 4. USB 3.1 порт
- 5. Слот за кабел против кражба (форма тип "wedge")

#### Изглед отзад:

- **1.** Отдушник на системния вентилатор
- 2. Отдушник за вентилация
- **3.** Отдушник на SSD
- **4.** Етикет със сервизна информация
- 5. Високоговорители

#### Изглед отгоре:

- 1. Бутон за захранване
- 2. Клавиатура
- 3. Тъчпад

# IV. Използване на клавиши и клавишни комбинации:

Забележка: Когато използвате комбинация от клавиши, натиснете и задръжте първия

клавиш, след което натиснете втория клавиш.

| Клавишна<br>комбинация | Функция                                |
|------------------------|----------------------------------------|
| Fn + F1                | Изключване на звука.                   |
| Fn + F2                | Намаляване на звука.                   |
| Fn + F3                | Увеличаване на звука.                  |
| Fn + F4                | Изключване на звука на микрофона.      |
| Fn + F5                | Вкл./Изкл. на цифрите на клавиатурата. |
| Fn + F6                | Вкл./Изкл. на функцията Scroll         |
| Fn + F8                | Вкл./Изкл. на екрана (Win+P)           |
| Fn + F9                | Търсене.                               |
| Fn + F11               | Принт скрийн.                          |
| Fn + F12               | Вмъкване.                              |
| Fn + Home              | Вкл./Изкл. на безжичния модем.         |
| Fn + End               | Включване на режим Сън.                |
| Fn + Ctrl              | Отваряне на приложение.                |
| Fn + Esc               | Вкл./Изкл. на Fn-клавиша.              |
| Fn + стрелка нагоре    | Увеличаване на яркостта.               |

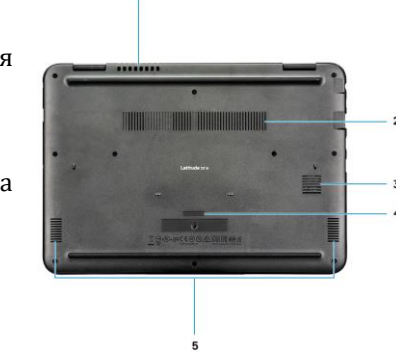

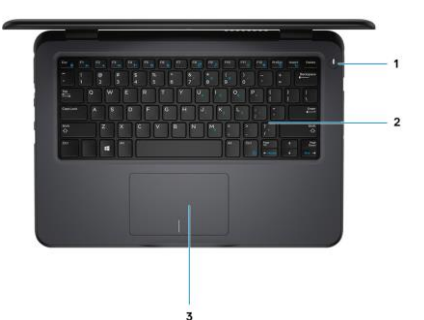

| Fn + стрелка надолу | Намаляване на яркостта. |
|---------------------|-------------------------|
|---------------------|-------------------------|

#### V. Регулаторна политика за съответствие:

Dell Inc. (Dell) се ангажира да спазва законите и наредбите във всяка страна, в която доставя своите продукти. Продуктите на Dell са проектирани и тествани, за да отговарят на съответните световни стандарти за безопасност на продуктите, електромагнитна съвместимост, ергономичност и други задължителни нормативни изисквания, когато се използват по предназначение.

Инструкции за безопасна работа с продукта, както и подробна регулаторна информация за продукта и съответствието му с европейски директиви и стандарти, може да бъде намерена на български език на следния линк:

https://www.dell.com/learn/us/en/uscorp1/regulatory-compliance

Допълнителна информация за продукта и декларация за съответствие може да бъде намерена на: <u>www.polycomp.bg.</u>